Cuyahoga County Probate Court E-File Department

E-FIRM ACCOUNT SETUP

For Lawyers and Law Offices

#### What is an E-Firm account?

An E-Firm account allows law firms to list with the Court authorized credit cards and users, for filings with the Probate Court E-File Gateway System.

An attorney Administrator manages and updates the available cards and Payee users as needed.

All *Administrators* and *Payees* must be attorneys registered to E-File with the Probate Court. Credit cards may be in the name of a law firm or an individual attorney.

#### Is this a draw-down account?

An E-Firm account is not a draw-down account. It is a user-managed list which ensures payments by associates are not flagged unnecessarily by the Court as unsecured third party payments.

The E-File Department does not store credit card numbers. Only the last four digits are displayed with the names of *Payees* added by each *Administrator*.

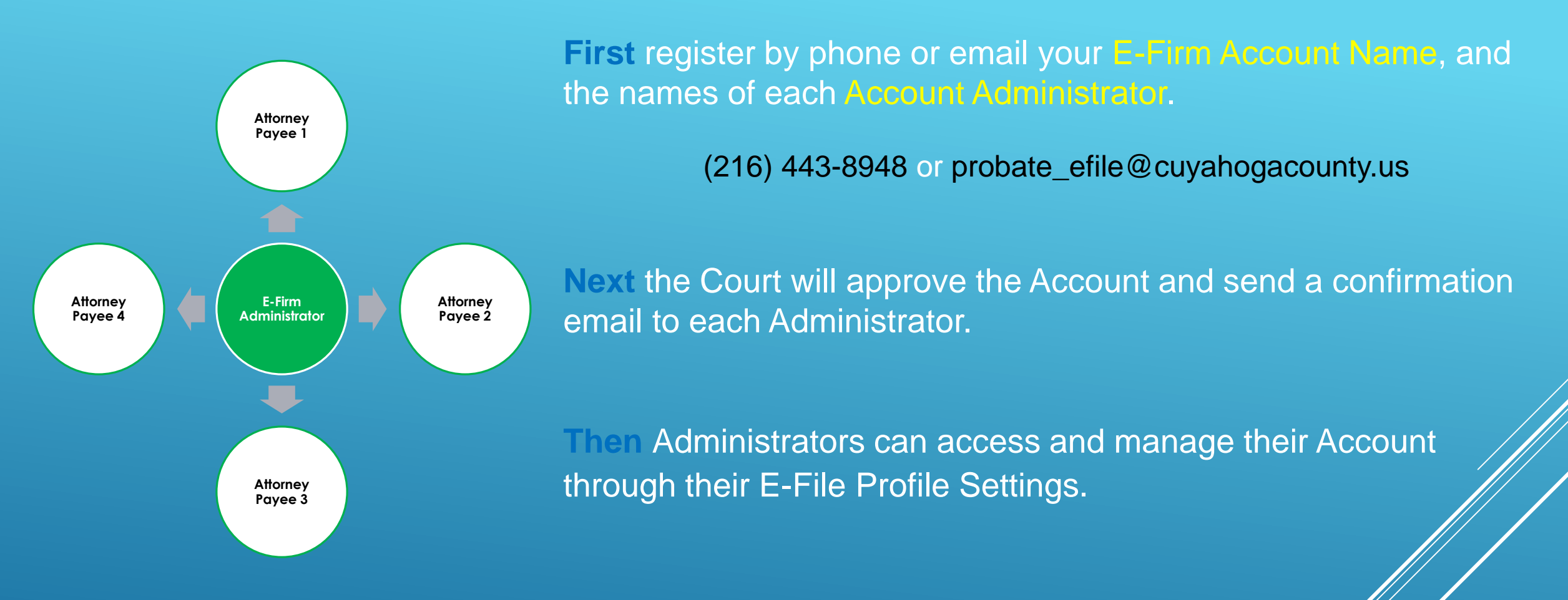

Once the email confirmation is received, the following slides will guide you through the E-Firm setup

# After receiving a confirmation email, the Administrator will log in to E-File

| CUYAHOGA COUNTY PROBATE COURT<br>E-FILING GATEWAY                                                                                                    |  |
|----------------------------------------------------------------------------------------------------|--|
| Home                                                                                                    |  |
| To use the Cuyahoga County web gateway, please log in using the user name and password registered to you.<br>Services include viewing your cases, e-filing and printing your reports. |  |
| Login ID ABRAHAMLINCOLN@AMERITECH.NET                                                                                                    |  |
| Login       Create an account     Forgot Password                                                                                                    |  |
|                                                                                                    |  |
| <u>Contact Us   Disclaimer</u><br>Copyright © 2018 <u>PROWARE</u> . All Rights Reserved.<br>Build 1.8.0501                                                                            |  |

#### **Click your name to access User Properties**

| * Probate Court<br>Probate Court<br>Probate Court<br>* Probate Court<br>* | CUYAI                                                                   | HOGA COUN]<br>E-FILING                                                | FY PROBATE<br>GATEWAY            | COURT                      | <u>ABRAHAM LINCOLN</u><br><u>LOGOUT</u> | <b>*</b> |
|----------------------------------------------------------------------------------------------------|-------------------------------------------------------------------------|-----------------------------------------------------------------------|----------------------------------|----------------------------|-----------------------------------------|----------|
| Home                                                                                                    | My Cases                                                                | E-Filing                                                              | Payment History                  | Help                       |                                         |          |
|                                                                                                    |                                                                         |                                                                       |                                  |                            |                                         |          |
| Welcome to the C                                                                                                    | Cuyahoga County Pr                                                      | robate Court Electro                                                  | onic Filing System G             | ateway                     |                                         |          |
| Attorneys! Payi<br>Sign-up for an I<br>UPDATE: As o                                                                                                    | ing with a firm or off<br>E-Firm Account to er<br>of 5/7/18, new ADV f  | ice credit card?<br>nable third-party payr<br>filings available for E | nents by associates. I<br>-File: | Follow <u>this link</u> to | learn more.                             |          |
| Complaint<br>Complaint<br>Petition fo                                                                                                    | t for Distribution (Cre<br>to Contest Will/Cod<br>r Adult Protective Se | editor Bill)<br>licil<br>ervices                                      |                                  |                            |                                         |          |
| For a com                                                                                                    | plete list of available                                                 | filings, follow this lin                                              | <u>nk</u> .                      |                            |                                         |          |
|                                                                                                    |                                                                         |                                                                       |                                  |                            |                                         |          |

# **Click Manage Firm Payment Sharing**

| * County of                       | c                      | UYAHOGA COL<br>E-FILIN           | UNTY PROBATE                           | COURT            | <u>ABRAHAM LINCOLN</u><br>LOGOUT | 2 |  |
|-----------------------------------|------------------------|----------------------------------|----------------------------------------|------------------|----------------------------------|---|--|
| Home                              | My Cases               | E-Filing                         | Payment History                        | Help             |                                  |   |  |
| MY SETTINGS<br>Select the buttons | s below to make change | es to your user properti         | es.                                    |                  |                                  |   |  |
|                                   |                        | User Type ATTOR<br>Bar ID 321654 | NEY<br>49                              |                  |                                  |   |  |
|                                   | E                      | Name ABRAF<br>Email ABRAF        | iam lincoln<br>Iamlincoln@amerite<br>- | CH.NET           |                                  |   |  |
| Update Name                       | Update Email Add       | dress Change Pass                | Sword Change Sect                      | urity Q/A Manage | Firm Payment Sharing             |   |  |

### **Select Add New Payment Method**

| * Probate Co          | 00                                                                | CUY               | AHOGA COUI<br>E-FILING | NTY PROBATE                                                                                               | COURT                 | <u>ABRAHAM LINCOLN</u><br><u>LOGOUT</u> | ° <b>0</b><br>P |
|-----------------------|-------------------------------------------------------------------|-------------------|------------------------|----------------------------------------------------------------------------------------------------|-----------------------|-----------------------------------------|-----------------|
| Home                  | M                                                                 | ly Cases          | E-Filing               | Payment History                                                                                           | Help                  |                                         |                 |
|                       |                                                                   |                   |                        |                                                                                                    |                       |                                         |                 |
| MY SETTING            | 6S                                                                |                   |                        |                                                                                                    |                       |                                         |                 |
| ⊖ Curren<br>Add New F | t Firm Payment S<br>Payment Method<br>Acco<br>Paymet<br>Payment N | Settings Ac       | Id New Payment Met     | Payment Type <non< th=""><th>Payee ○ Modify/<br/>⇒&gt;</th><th>Delete Payment Method</th><th></th></non<> | Payee ○ Modify/<br>⇒> | Delete Payment Method                   |                 |
|                       |                                                                   | E-Not             | tice Status E-MAIL     |                                                                                                    |                       |                                         |                 |
| [                     | Update Name                                                       | Update Email Addr | ess Change Passw       | ord Change Security Back                                                                                  | Q/A Manage Firm F     | Payment Sharing                         |                 |

# Enter last four digits of the credit card

| * Probate Cor           | 11 × 000                                                         | СUYAH                | OGA COUNTY<br>E-FILING GA | PROBATE COU<br>ATEWAY                               | JRT             | <u>ABRAHAM LINCOLN</u><br>LOGOUT | <b>*</b> |
|-------------------------|------------------------------------------------------------------|----------------------|---------------------------|-----------------------------------------------------|-----------------|----------------------------------|----------|
| Home                    | M                                                                | ly Cases             | E-Filing P                | ayment History                                      | Help            |                                  |          |
| O Current<br>Add New Pa | s <b>S</b><br>t Firm Payment S<br>ayment Method<br>Acco<br>Payme | Ma<br>Settings       | w Payment Method          | Sharing Settings<br>O Add New Payee<br>yment Type < | ⊖ Modify/De     | ete Payment Method               |          |
|                         | Payment N                                                        | Method Name<br>Add   |                           |                                                     |                 |                                  |          |
|                         |                                                                  | E-Notice S           | itatus E-MAIL             |                                                     |                 |                                  |          |
|                         | Update Name                                                      | Update Email Address | Change Password<br>Back   | Change Security Q/A                                 | Manage Firm Pay | ment Sharing                     |          |

# Select the Payment Type

| Probate Courts |                                       | CUYAHOGA COL<br>E-FILIN | UNTY PROBATE (<br>IG GATEWAY   | COURT                   | <u>ABRAHAM LINCOLN</u><br>LOGOUT | <b>*</b> |
|----------------|---------------------------------------|-------------------------|--------------------------------|-------------------------|----------------------------------|----------|
| Home           | My Cases                              | E-Filing                | Payment History                | Help                    |                                  |          |
| SETTINGS       |                                       | Managa Eirm Da          | umant Sharing Cattings         |                         |                                  |          |
|                |                                       | Wanage Firm Pa          | yment Snaring Settings         |                         | ×                                |          |
| ⊖ Current Fir  | m Payment Settings                    | Add New Payment M       | ethod OAdd New F               | ayee O Modify/D         | elete Payment Method             |          |
| Add New Paym   | ent Method                            |                         |                                |                         |                                  |          |
|                | Account Last Fo<br>Payment Expiration | ır 8285<br>n JAN ⊻ /    | Payment Type AME<br>AME<br>MAS | RICAN EXPRESS<br>ERCARD |                                  |          |
|                | Payment Method Nam                    | Add                     | VISA                           |                         |                                  |          |
|                |                                       | E-Notice Status E-MAIL  |                                |                         |                                  |          |
| Up             | date Name Update Ema                  | il Address Change Pass  | sword Change Security          | Q/A Manage Firm Pa      | ayment Sharing                   |          |
|                |                                       |                         | Back                           |                         |                                  |          |

### **Enter the Payment Expiration Month and Year**

| * Probate County          | CUYAHOGA COUNTY PROBATE COURT ABRAHAM LINCOLN               |                                   |                                    |                                  |                                                  |            |                 |              |  |  |
|---------------------------|-------------------------------------------------------------|-----------------------------------|------------------------------------|----------------------------------|--------------------------------------------------|------------|-----------------|--------------|--|--|
| Home                      | M                                                           | ly Cases                          | E-Filing                           | Pay                              | yment History                                    | Help       |                 |              |  |  |
| Current F<br>-Add New Pay | irm Payment S<br>ment Method<br>Accor<br>Payme<br>Payment M | Settings   Ad  Ad  Ad  Ad  Ad  Ad | Manage Firm Par<br>d New Payment M | <b>yment S</b><br>lethod<br>Payr | haring Settings<br>O Add New P<br>nent Type VISA | ayee O M   | odify/Delete Pa | yment Method |  |  |
|                           |                                                             | E-Not                             | ice Status E-MAII                  | L                                |                                                  |            |                 |              |  |  |
| U                         | pdate Name                                                  | Update Email Addre                | ess Change Pass                    | sword                            | Change Security                                  | Q/A Manage | Firm Payment SI | naring       |  |  |
|                           |                                                             |                                   | 14                                 | Back                             |                                                  |            |                 |              |  |  |

### **Enter the Payment Method Name**

| Probate County                                         | CUYAHOGA CO<br>E-FILII          | UNTY PROBATE CO<br>NG GATEWAY | URT               | ABRAHAM LINCOLN 🗞<br>LOGOUT 🔎 |
|--------------------------------------------------------|---------------------------------|-------------------------------|-------------------|-------------------------------|
| Home My C                                              | ases E-Filing                   | Payment History               | Help              |                               |
|                                                        |                                 |                               |                   |                               |
| Y SETTINGS                                             |                                 |                               |                   |                               |
|                                                        | Manage Firm Pa                  | ayment Sharing Settings       |                   |                               |
| ○ Current Firm Payment Set<br>Add New Payment Method — | tings       O Add New Payment N | Method OAdd New Paye          | e O Modify/Delete | Payment Method                |
| Accour                                                 | t Last Four 8285                | Payment Type VISA             | ~                 |                               |
| Payment<br>Payment Me                                  | Expiration JAN 🗸 /              | C X                           |                   |                               |
| T ayment we                                            | Add                             |                               |                   |                               |
|                                                        | E-Notice Status E-MA            | IL                            |                   |                               |
| Update Name U                                          | odate Email Address Change Pa   | ssword Change Security Q/A    | Manage Firm Payme | nt Sharing                    |

# Click Add - New Payment Added!

| Probate Co | 000 A                                                      | CUYAH                                                                                                    | OGA COUNTY<br>E-FILING G                                           | ' PROBATE COU<br>ATEWAY                                                      | JRT            | <u>ABRAHAM LINCOLN</u><br>LOGOUT | <b>**</b><br>? |
|------------|------------------------------------------------------------|----------------------------------------------------------------------------------------------------|--------------------------------------------------------------------|------------------------------------------------------------------------------|----------------|----------------------------------|----------------|
| Home       |                                                            | My Cases                                                                                                    | E-Filing F                                                         | ayment History                                                               | Help           |                                  |                |
| O Curren   | at Firm Payment<br>Payment Metho<br>Acc<br>Paym<br>Payment | Ma<br>Settings <ul> <li>Add Ne</li> <li>d</li> <li>count Last Four</li> <li>nent Expiration JAN </li> <li>Method Name</li> <li>Add</li> </ul> | Nage Firm Payment<br>Success: New Payr<br>w Payment Method<br>Payr | Sharing Settings<br>ment Added.<br>Add New Payee<br>yment Type <none></none> | e O Modify/De  | Relete Payment Method            |                |
| (          |                                                            | E-Notice S                                                                                                    | tatus E-MAIL                                                       |                                                                              |                | ¢                                |                |
|            | Update Name                                                | Update Email Address                                                                                                    | Change Password                                                    | Change Security O/A                                                          | Manago Firm Pa | ment Sharing                     |                |

## **Select Add New Payee**

| Home       My Cases       E-Filing       Payment History       Help         SETTINGS       Manage Firm Payment Sharing Settings       Image Firm Payment Sharing Settings       Image Firm Payment Sharing Settings       Image Firm Payment Settings       Image Firm Payment Settings       Image Firm Payment Settings       Image Firm Payment Settings       Image Firm Payment Settings       Image Firm Payment Settings       Image Firm Payment Settings       Image Firm Payment Settings       Image Firm Payment Settings       Image Firm Payment Method       Image Firm Payment Method       Image Firm Payment Payment P | obate County                       |                                        | CUYAHOGA (<br>E-F                                                                    | COUNTY PROBATE<br>ILING GATEWAY | COURT             | ABRAHAM LINCOLN       |
|----------------------------------------------------------------------------------------------------|------------------------------------|----------------------------------------|--------------------------------------------------------------------------------------|---------------------------------|-------------------|-----------------------|
| SETTINGS Manage Firm Payment Sharing Settings Current Firm Payment Settings Add New Payment Method Add New Payee Payment Method <none> Payee E-File Login ID Bar ID [Enter E-File ID]</none>                                                                                                    | Home                               | My Cases                               | E-Filing                                                                             | Payment History                 | Help              |                       |
| SETTINGS Manage Firm Payment Sharing Settings Current Firm Payment Settings Add New Payment Method Add New Payee Payment Method <a href="https://www.none&gt;multiple.com">multiple.com</a> Payment Method <a href="https://www.none&gt;multiple.com">multiple.com</a> Bar ID [Enter E-File ID]                                                                                                    |                                    |                                        |                                                                                      |                                 |                   |                       |
| Manage Firm Payment Sharing Settings Ourrent Firm Payment Settings Add New Payment Method Add New Payment Method Add New Payment Method Payment Method <a href="https://www.none&gt;red/files/payment/lead">https://www.none&gt;red/files/payment/lead Payment Method <a href="https://www.none&gt;red/files/payment/lead">https://www.none&gt;red/files/payment/lead</a> Payment Method <a href="https://www.none&gt;red/files/payment/lead">https://www.none&gt;red/files/payment/lead Payment Method <a href="https://www.none&gt;red/files/payment/lead">https://www.none&gt;red/files/payment/lead</a>  Bar ID [Enter E-File ID]</a></a>                                                                                                    | SETTINGS                           |                                        |                                                                                      |                                 |                   |                       |
| Current Firm Payment Settings Add New Payment Method<br>dd New Payee Payment Method <none> Payee E-File Login ID Bar ID [Enter E-File ID]</none>                                                                                                    |                                    |                                        | Manage Fir                                                                           | m Payment Sharing Settings      | )                 |                       |
|                                                                                                    | ⊖ Current Firm I<br>dd New Payee – | Payment Settings<br>Payme<br>Payee E-F | O Add New Payme<br>ent Method <none><br/>ile Login ID<br/>Bar ID [Enter E-Fil</none> | ent Method • Add New            | Payee O Modify/I  | Delete Payment Method |
|                                                                                                    |                                    |                                        | E-Notice Status E-                                                                   | MAIL                            |                   |                       |
| E-Notice Status E-MAIL                                                                                                    | Update                             | e Name Update E                        | mail Address Change                                                                  | e Password Change Securit       | Q/A Manage Firm P | ayment Sharing        |
| E-Notice Status E-MAIL Update Name Update Email Address Change Password Change Security Q/A Manage Firm Payment Sharing                                                                                                    |                                    |                                        |                                                                                      | Back                            |                   |                       |
| E-Notice Status E-MAIL Update Name Update Email Address Change Password Change Security Q/A Manage Firm Payment Sharing Back                                                                                                    |                                    |                                        |                                                                                      |                                 |                   |                       |

# **Select Payment Method**

| * Contraction of the contraction of the contraction | CUYAHOGA COUNTY PROBATE COURT ABRAHAM LINCOLN<br>E-FILING GATEWAY LOGOUT |                                                                     |                                                           |                  |                          |  |  |  |
|----------------------------------------------------------------------------------------------------|--------------------------------------------------------------------------|---------------------------------------------------------------------|-----------------------------------------------------------|------------------|--------------------------|--|--|--|
| Home                                                                                                    | My Cases                                                                 | E-Filing                                                            | Payment History                                           | Help             |                          |  |  |  |
| MY SETTINGS<br>Select the buttons T<br>O Current Firm P<br>Add New Payee                                                                                                    | below to make changes<br>Payment Settings                                | s to your user properties<br>Manage Firm Pay<br>O Add New Payment M | y <b>ment Sharing Setting</b><br>fethod <b>()</b> Add New | s<br>Payee ⊖Modi | fy/Delete Payment Method |  |  |  |
|                                                                                                    | Payme                                                                    | nt Method Lincoln & Cor                                             | npany, LLC (x8285) 🛛 🗸                                    | 1                |                          |  |  |  |
|                                                                                                    | Payee E-File                                                             | Bat ID [Enter E-Fil                                                 | DI                                                        |                  |                          |  |  |  |
|                                                                                                    |                                                                          | Add                                                                 |                                                           |                  |                          |  |  |  |
| Upda                                                                                                    | te Name Update Emai                                                      | il Address Change Pass                                              | sword Change Security<br>Back                             | Q/A Manage Firm  | Payment Sharing          |  |  |  |

#### Enter the Payee's E-File Login ID (email address)

### Click - Payee's Ohio Supreme Court Bar ID will display

| * 2 County of  | (                     | CUYAHOGA COU<br>E-FILIN      | INTY PROBATE CO<br>G GATEWAY | URT             | <u>ABRAHAM LINCOLN</u><br>LOGOUT | <b>*</b> |
|----------------|-----------------------|------------------------------|------------------------------|-----------------|----------------------------------|----------|
| Home           | My Cases              | E-Filing                     | Payment History              | Help            |                                  |          |
|                |                       |                              |                              |                 |                                  |          |
| MV SETTINGS    |                       |                              |                              |                 |                                  |          |
| WIT SET TINGS  |                       |                              |                              |                 |                                  |          |
|                | <u> </u>              | Manage Firm Pay              | ment Sharing Settings        |                 | X                                |          |
| ⊂ Current Firm | Payment Settings      | ⊖ Add New Payment M          | ethod                        | ee 🔿 Modify/De  | elete Payment Method             |          |
|                | Payment M             | Aethod Lincoln & Compa       | ny, LLC (x8285) 🗸            |                 |                                  |          |
|                | Payee E-File L        | ogin ID MurphyCallahan@      | @ameritech.net               |                 |                                  |          |
|                |                       | Bar ID <b>4888888</b><br>Add |                              |                 |                                  |          |
|                |                       | E-Notice Status E-MAIL       |                              |                 |                                  |          |
|                |                       |                              |                              |                 |                                  |          |
| Upda           | ate Name Update Email | Address Change Pass          | sword Change Security Q/A    | Manage Firm Pay | ment Sharing                     |          |
|                |                       | l                            | Back                         |                 |                                  |          |
|                |                       |                              |                              |                 |                                  |          |

# Click again - New Payee Added!

| Probate County                |                                      | CUYAHOGA COUNTY PROBATE COURT ABRAHAM LINCOLI<br>E-FILING GATEWAY LOGOU       |                                         |             |                      |  |
|-------------------------------|--------------------------------------|-------------------------------------------------------------------------------|-----------------------------------------|-------------|----------------------|--|
| Home                          | My Cases                             | E-Filing                                                                      | Payment History                         | Help        |                      |  |
| ⊖ Current Fir<br>Add New Paye | m Payment Settings<br>e<br>Payment 1 | Manage Firm Pay<br>Success: Ne<br>O Add New Payment M<br>Method <none></none> | ew Payee Added.<br>ethod  Add New Payee | e ⊖Modify/[ | elete Payment Method |  |
|                               | Payee E-File                         |                                                                               |                                         |             |                      |  |
|                               | Payee E-File                         | Bar ID [Enter E-File ID]                                                      |                                         |             |                      |  |

# **Select Current Firm Payment Settings**

(to view your stored Payees and Payment Method)

| * Probate Cor                                                     | A DA         | CUYAHOGA COUNTY PROBATE COURT ABRAHAM LINCOLN<br>E-FILING GATEWAY                             |                      |                     |                          |                   |  |  |
|-------------------------------------------------------------------|--------------|-----------------------------------------------------------------------------------------------|----------------------|---------------------|--------------------------|-------------------|--|--|
| Home                                                              |              | My Cases                                                                                      | E-Filing             | Payment History     | Help                     |                   |  |  |
|                                                                   |              |                                                                                               |                      |                     |                          |                   |  |  |
| MY SETTING                                                        | S            |                                                                                               |                      |                     |                          |                   |  |  |
| Select the buttons below to make changes to your user properties. |              |                                                                                               |                      |                     |                          |                   |  |  |
| Manage Firm Payment Sharing Settings                              |              |                                                                                               |                      |                     |                          |                   |  |  |
| Current                                                           | Firm Paymen  | t Settings                                                                                    | ⊖ Add New Payment Me | ethod 🛛 🔾 Add New F | Payee O Modify/Delet     | te Payment Method |  |  |
| Current Firr                                                      | m Payment Se | ttings                                                                                        |                      |                     |                          |                   |  |  |
| Payee Nan                                                         | ne           | Bar ID E-Fi                                                                                   | ile User ID          | Paymo               | ent Method               | Delete Payee      |  |  |
| CALLAHAN                                                          | /MURPHY/     | 4888888 MU                                                                                    | RPHYCALLAHAN@AMEF    | RITECH.NET Lincol   | n & Company, LLC (x8285) | Delete            |  |  |
| E-Notice Status E-MAIL                                            |              |                                                                                               |                      |                     |                          |                   |  |  |
|                                                                   | Update Name  | ate Name Update Email Address Change Password Change Security Q/A Manage Firm Payment Sharing |                      |                     |                          |                   |  |  |
|                                                                   |              |                                                                                               |                      | Back                |                          |                   |  |  |

# Click to close Firm Payment Sharing Settings Click Back to exit User Properties

| * 21 obate County of            | CUYAHOGA COUNTY PROBATE COURT ABRAHAM LINCOLM<br>E-FILING GATEWAY                                                                             |                              |                               |                        |               |  |  |  |  |
|---------------------------------|----------------------------------------------------------------------------------------------------|------------------------------|-------------------------------|------------------------|---------------|--|--|--|--|
| Home                            | My Cases                                                                                                    | E-Filing                     | Payment History               | Help                   |               |  |  |  |  |
| MY SETTINGS                     | ons below to make c                                                                                                    | hanges to your user properti | ies.                          |                        |               |  |  |  |  |
|                                 | Manage Firm Payment Sharing Settings                                                                                                    |                              |                               |                        |               |  |  |  |  |
| ● Current Fir<br>Current Firm P | Current Firm Payment Settings     Add New Payment Method     Add New Payee     Modify/Delete Payment Method     Current Firm Payment Settings |                              |                               |                        |               |  |  |  |  |
| Payee Name                      | Bar ID                                                                                                    | E-File User ID               | Paym                          | ent Method             | Delete Payee  |  |  |  |  |
| CALLAHAN/M                      | JRPHY/ 4888888                                                                                                    | MURPHYCALLAHAN@AME           | RITECH.NET Lincol             | n & Company, LLC (x828 | 35) Delete    |  |  |  |  |
| E-Notice Status E-MAIL          |                                                                                                    |                              |                               |                        |               |  |  |  |  |
| Up                              | late Name Update                                                                                                    | Email Address Change Pas     | sword Change Security<br>Back | / Q/A Manage Firm Pay  | yment Sharing |  |  |  |  |